# **RECORDING PRESENTATIONS**

We strongly recommend using Zoom video software as it is readily accessible via the University of Maine System Portal and it emails a link to your recorded session when the presentation is ended. Please note: it is not possible to use a flash drive with this equipment

## OPERATING COMPUTER / WALL MONITOR

- 1. Turn-on **podium** touch screen (lower right). Call Circulation (581-1666) if there is no response
- 2. Turn-on wall monitor using red button on Samsung remote

## ACCESSING ZOOM VIA GOOGLE CHROME

- 1. Tap Google Chrome icon in Taskbar
- 2. Tap Portal Link in Bookmarks Toolbar
- 3. Login using keyboard
- 4. Tap Zoom icon in Launch Pad section of Portal
- 5. Tap Host button
- 6. Tap Open Zoom Meetings

## SETTING-UP RECORDING SESSION

- 1. Tap Zoom video screen if icons do not appear at bottom
- 2. Tap **Record icon** and **Record to the Cloud** (to receive a link to recording via UMS email after your presentation session has ended)
- 3. Tap Zoom video screen and Pause recording
- 4. Set video frame using Logitech remote (use magnifying glass to zoom and arrows to pan)
- 5. If you are using presentation software, see last section
- 6. Tap Zoom video screen and Resume recording
- 7. Begin your presentation

#### ENDING PRESENTATION

- 1. Tap Zoom video screen if icons do not appear at bottom
- 2. Tap End Meeting button
- 3. Tap End Meeting for All

## LEAVING ROOM

- SIGN OUT OF MAINESTREET & CLOSE GOOGLE CHROME TO SECURE YOUR ACCOUNTS! Click Home - MyCampus tab in browser, look for your name in upper right, and click down arrow next to it to choose sign out. Chrome runs in "Incognito" mode and closing the browser will prevent others from accessing your Portal session.
- 2. Turn-off touch screen (lower right)
- 3. Turn-off wall monitor using red button on Samsung remote
- 4. Box remotes
- 5. Turn off torch lamps and ignore ceiling lights
- 6. LOCK DOOR!
- 7. Return key and remotes to Circulation Desk

### USING PRESENTATION SOFTWARE

#### RECORDING YOURSELF AT PODIUM & DISPLAYING PRESENTATION SOFTWARE ON WALL MONITOR

- 1. Open your presentation
- 2. Start Zoom recording session and set presentation to full screen
- 3. Exit slide session (ESC key) to access Zoom screen

RECORDING SHARED SCREEN WITH YOUR VOICE AS AUDIO

- 1. Tap **Zoom video screen** if icons do not appear at bottom
- 2. Tap Screen Sharing icon
- 3. Tap window that you wish to share. Selected window will fill video frame
- 4. Tap red Stop Share screen button at top of screen when you are finished